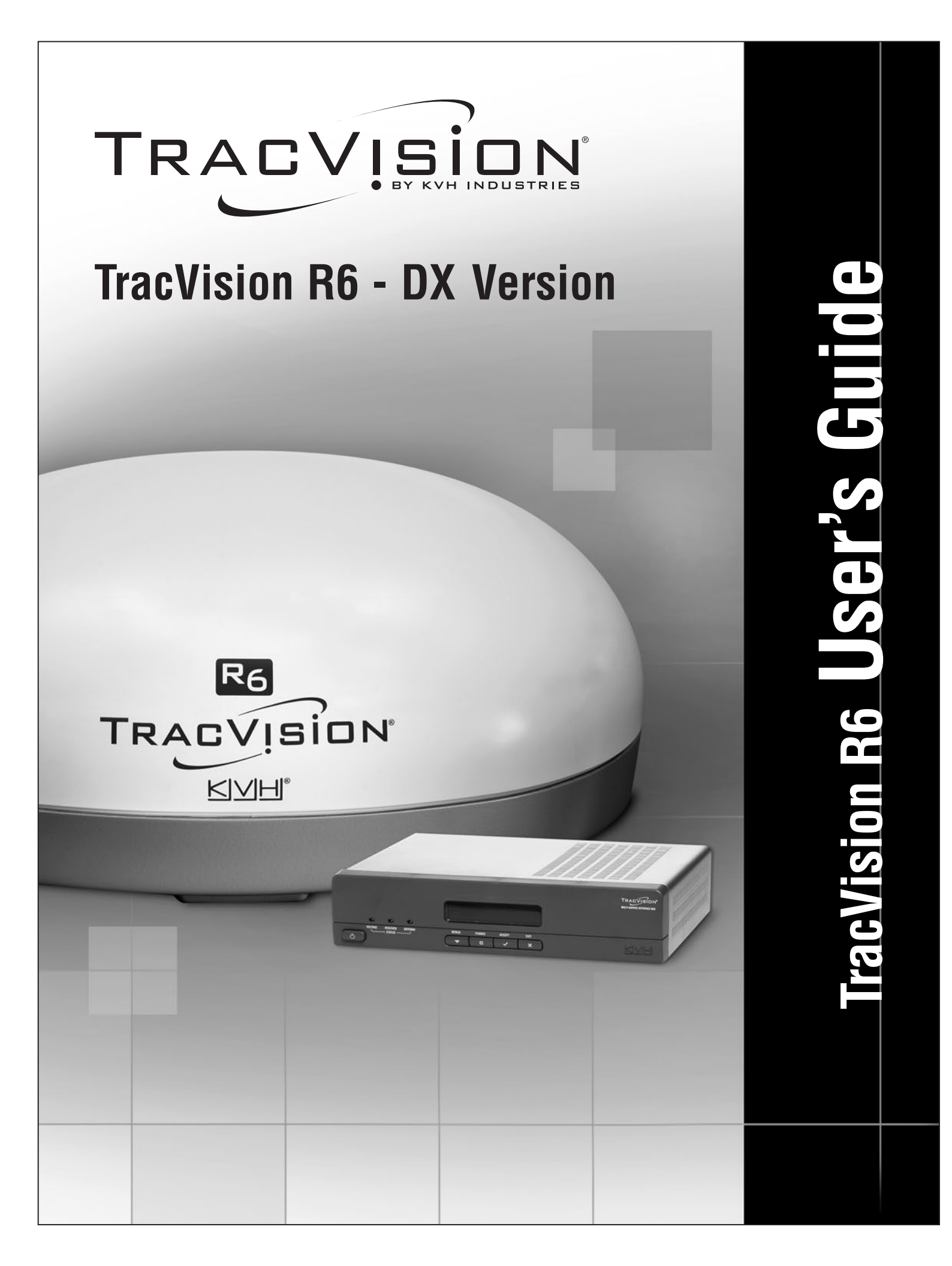

# **TracVision R6DX** User's Guide

This user's guide provides all of the basic information you need to operate, set up, and troubleshoot the TracVision R6DX satellite TV antenna system. For detailed installation information, please refer to the *TracVision R6DX Installation Guide*.

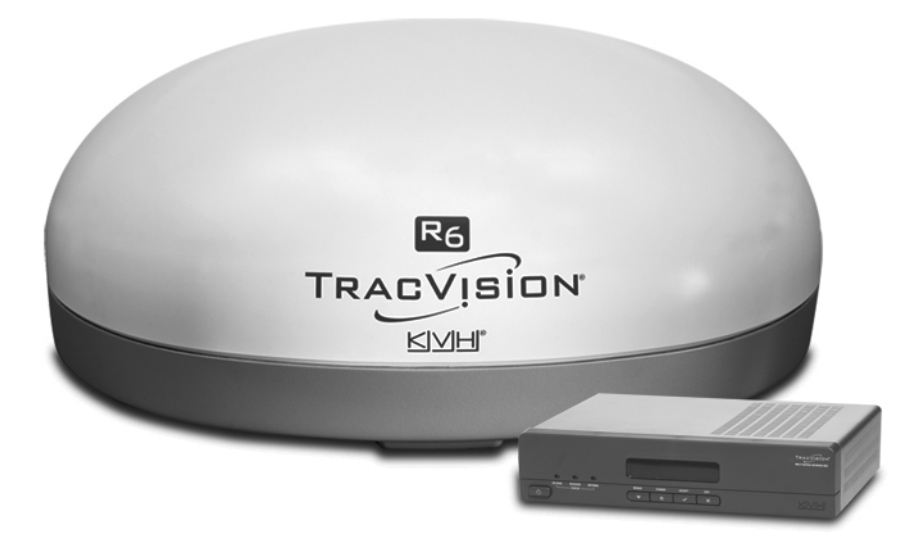

Please direct questions, comments, or suggestions to:

#### KVH Industries, Inc.

50 Enterprise Center Middletown, RI 02842-5279 USA Tel: +1 401 847-3327 Fax: +1 401 849-0045 E-mail: info@kvh.com Internet: www.kvh.com

If you have any comments regarding this manual, please e-mail them to manuals@kvh.com. Your input is greatly appreciated!

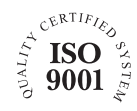

KVH Part # 54-0491 Rev. C © 2007-2008, KVH Industries, Inc., All rights reserved. U.S. Patents Pending

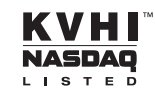

## **Trademark Information**

TracVision, KVH, and the unique light-colored dome with contrasting baseplate are registered trademarks of KVH Industries, Inc.

DVB (Digital Video Broadcasting) is a registered trademark of the DVB Project.

DIRECTV is an official trademark of DIRECTV, Inc.

DISH Network is an official trademark of EchoStar Communications Corporation.

ExpressVu is a property of Bell ExpressVu, a wholly owned subsidiary of Bell Satellite Services.

All other trademarks are the property of their respective owners.

### Disclaimer

Every effort has been made to ensure the correctness and completeness of the material in this document. No company shall be liable for errors contained herein. The information in this document is subject to change without notice. No warranty of any kind is made with regard to this material, including, but not limited to, the implied warranties of merchantability and fitness for a particular purpose.

i

# **Table of Contents**

## 1 Introduction

| Using this Manual | 3 |
|-------------------|---|
| System Overview   | 5 |

# 2 Operation

| Receiving Satellite TV Signals        | 11 |
|---------------------------------------|----|
| Turning the System On/Off             | 12 |
| Understanding the Status Screen       | 13 |
| Switching Satellites                  | 14 |
| Changing the Satellite Switching Mode | 16 |
| Product Care                          | 17 |

# 3 System Preferences

| Turning DewShield On/Off         | 21 |
|----------------------------------|----|
| Adjusting the Display Brightness | 22 |

## 4 Setup

| DIRECTV Setup                        | 25 |
|--------------------------------------|----|
| DISH Network Setup                   | 27 |
| ExpressVu Setup                      | 31 |
| Manual Mode Setup                    | 34 |
| Resetting the System to Change Setup | 35 |

# 5 Troubleshooting

| Five Simple Checks           | 39 |
|------------------------------|----|
| System Status Lights         | 40 |
| Error Messages               | 42 |
| Running the Diagnostics Test | 43 |
| Viewing System Information   | 45 |
| Technical Support            | 47 |

# A Wiring Diagrams

| Wiring Diagram - 1 Receiver           | 51 |
|---------------------------------------|----|
| Wiring Diagram - 2 Receivers          | 52 |
| Wiring Diagram - 3 Receivers          | 53 |
| Wiring Diagram - 1 Receiver and 1 DVR | 54 |

# **B** Menus Quick Reference Guide

| Interface Box Menus5 | 7 |
|----------------------|---|
|                      |   |

# 1. Introduction

This chapter provides a basic overview of this manual and your TracVision system.

# Contents

| Using this Manual | 3 |
|-------------------|---|
| System Overview   | 5 |

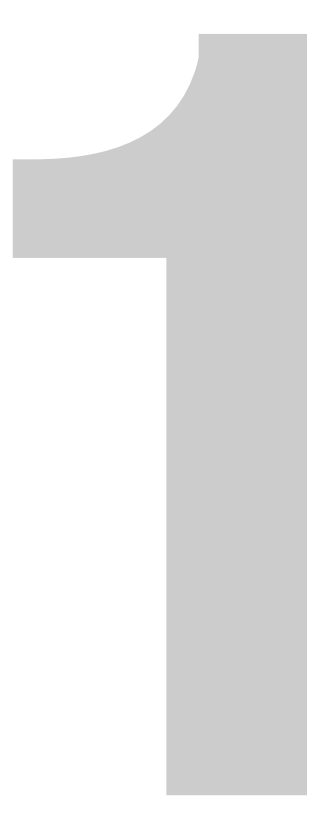

# **Using this Manual**

This manual provides complete operation, setup, and troubleshooting information for your TracVision system.

## Who Should Use This Manual

The **user** should refer to the "Operation" and "System Preferences" chapters to learn how to operate the system.

The **user**, **installer**, or **servicing technician** should refer to the "Setup" chapter for information on configuring the system for the desired satellite TV service and satellites. The **user**, **installer**, or **servicing technician** should also refer to the "Wiring Diagrams" appendix for information on connecting additional receivers.

The **user** and/or s**ervicing technician/installer** should refer to the "Troubleshooting" chapter to help identify the cause of a system problem.

## **Flowchart Conventions**

When instructions indicate to select a specific menu option, press the corresponding interface box button located below the display (see Figure 1).

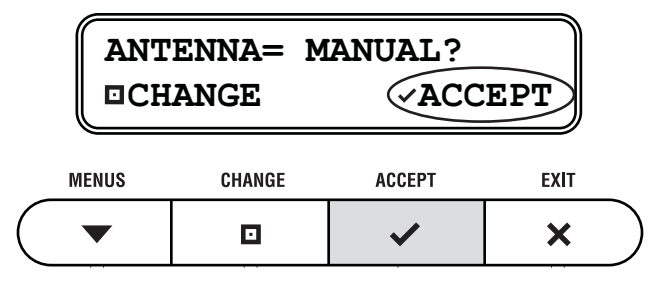

Figure 1 Example of Menu Option and Corresponding Interface Box Button

## **Typographical Conventions**

This manual uses the following typographical conventions:

| Text Example                     | Description                                                                                         |
|----------------------------------|----------------------------------------------------------------------------------------------------|
| SELECT SATELLITES                | Text as it appears on the interface box<br>display; also denotes receiver remote<br>control buttons |
| See "System Overview" on page 5. | Cross-reference to another chapter in the manual or to a website                                    |

## **Types of Notices**

This manual uses the following types of notices to call attention to important or related information:

**NOTE:** Notes contain useful information about system settings.

**TIP:** Tips contain helpful information, allowing you to get the most out of your TracVision system.

### **Related Documentation**

In addition to this User's Guide, the following documents are provided with your TracVision system:

| Document                  | Description                                 |  |
|---------------------------|---------------------------------------------|--|
| Installation Guide        | Complete installation instructions          |  |
| Product Registration Form | Details on registering the product          |  |
| Warranty Statement        | Warranty terms and conditions               |  |
| Contents List             | tist List of every part supplied in the kit |  |

# **System Overview**

Your TracVision R6DX is a state-of-the-art, actively stabilized antenna system that delivers live satellite TV to your mobile audio/video entertainment system. A basic system is illustrated below. Detailed wiring diagrams are provided in "Appendix A" on page 49.

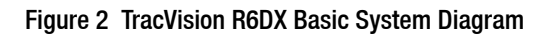

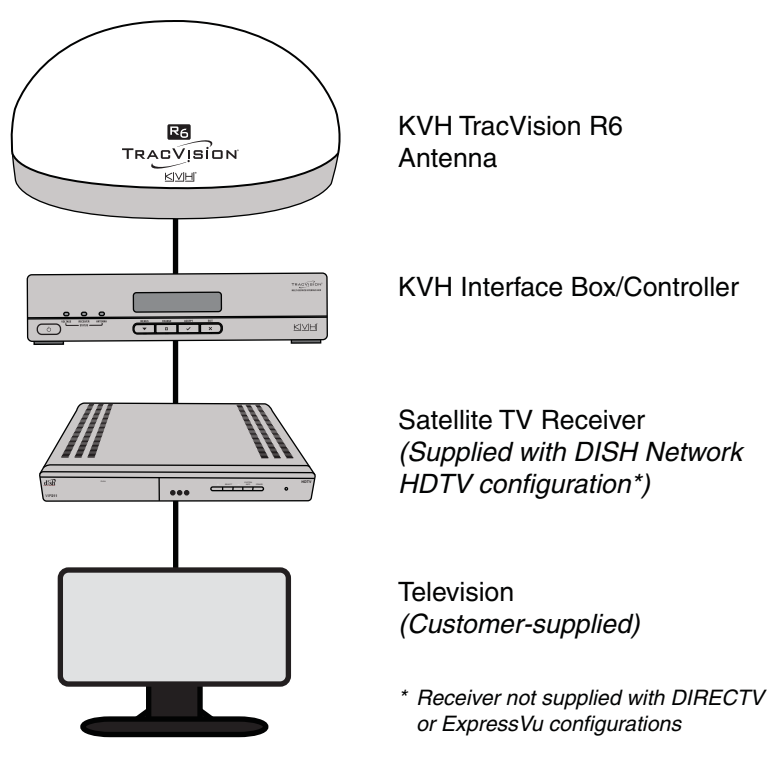

## **System Components**

The TracVision R6DX system includes the following components:

The **antenna** uses integrated DVB technology to quickly acquire and track the correct satellite, switch between satellites, and send TV signals to the interface box. Internal gyros allow the antenna to track the satellite at all times, even while you're on the move!

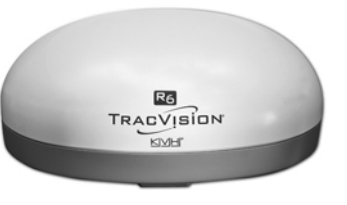

The **interface box/controller** supplies power to the antenna and delivers satellite TV signals to your satellite TV receiver. The interface box also allows you to set up the system using the pushbuttons and LCD display.

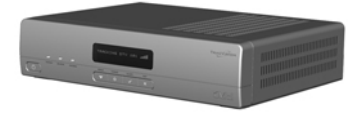

## **Compatible Receivers**

To ensure compatibility with the TracVision system, KVH recommends the receiver models shown in the table below. These receivers have all been validated by KVH to work well with the TracVision system. *For information on connecting different receiver models, contact KVH Technical Support at* 401-847-3327.

| Standard-Definition Models  |              |           |
|-----------------------------|--------------|-----------|
| DIRECTV                     | DISH Network | ExpressVu |
| D12<br>D11<br>D10           | 311          | 3100      |
| High-Definition (HD) Models |              |           |
| DIRECTV                     | DISH Network | ExpressVu |
| H21*<br>H20*                | 211k<br>211  | 6100      |

\* For compatibility with a Tri-Sat AutoSwitch, use modelmanufacturer ID H21-200 or H20-600.

## **DISH Network Configuration**

If you purchased the DISH Network configuration, a **DISH HD receiver** is provided with your system.\* No additional components are necessary! You can receive both high-definition (HD) and standarddefinition programming from three DISH network satellites: 119, 110, and either 61 or 129 (choose the third satellite for your

particular region - see "DISH Network Setup" on page 27). The antenna will automatically switch between these three satellites as necessary as you change channels using the primary receiver's remote.

\* *The DISH HD receiver is shipped separately and requires activation of* DISH Network service through KVH's Activation Department.

## **DIRECTV** Configuration

You can receive DIRECTV programming from the 101 and 119 satellites without any special equipment. All you need is a DIRECTV receiver. The antenna will automatically switch between these two satellites as necessary as you change channels using the primary receiver's remote.

The antenna system also supports the optional KVH Tri-Sat AutoSwitch for receiving the limited Ku-band portion of DIRECTV HDTV programming available on the 101, 110, and 119 satellites. Visit www.kvh.com/hdtv for details.

## **ExpressVu Configuration**

Other than a satellite TV receiver, no additional components are needed to receive both highdefinition (HD) and standard-definition programming from ExpressVu's 91 and 82

satellites. The antenna will automatically switch between these satellites as necessary as you change channels using the receiver's remote.

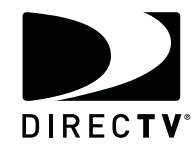

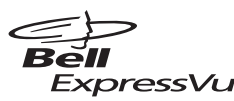

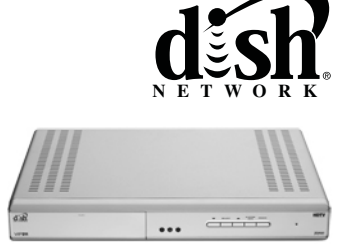

# 2. Operation

This chapter explains everything you need to know to operate the TracVision R6DX system.

# Contents

| Receiving Satellite TV Signals        | 11 |
|---------------------------------------|----|
| Turning the System On/Off             | 12 |
| Understanding the Status Screen       | 13 |
| Switching Satellites                  | 14 |
| Changing the Satellite Switching Mode | 16 |
| Product Care                          | 17 |

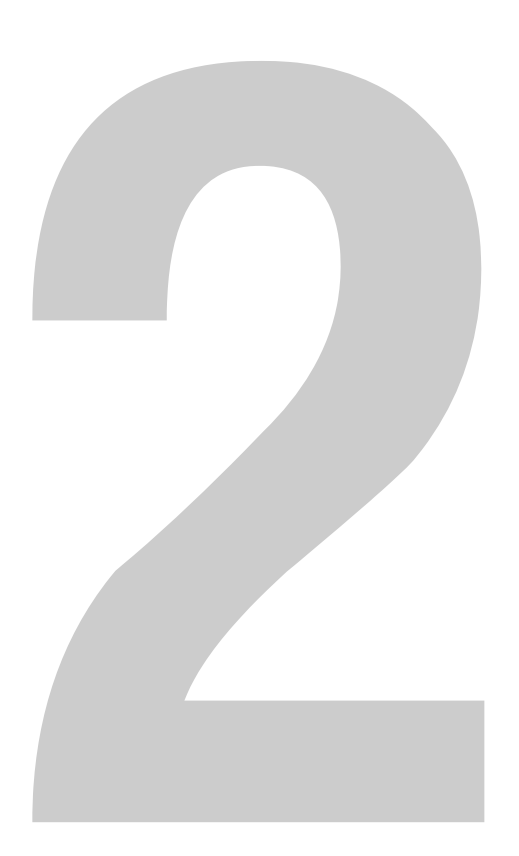

# **Receiving Satellite TV Signals**

Television satellites are located in fixed positions above the Earth's equator and beam TV signals down to certain regions of the planet (not worldwide). To receive TV signals from a satellite, you must be located within that satellite's unique coverage area.

**TIP:** For your convenience, KVH provides links to several websites that offer satellite coverage information. Simply visit our website at *www.kvh.com/footprint*.

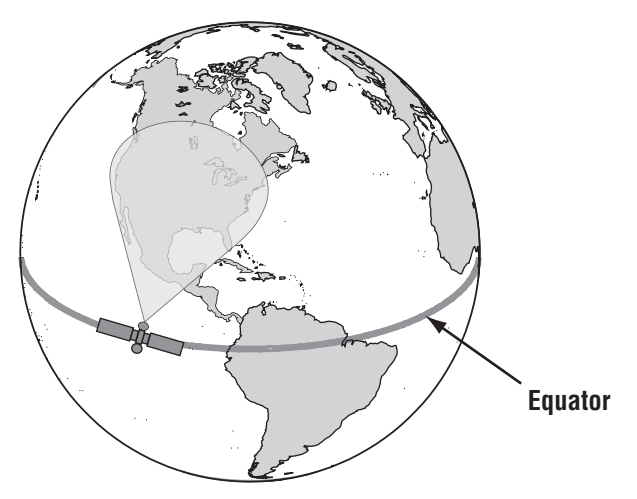

Figure 4 Location and Coverage Area of DIRECTV 101 Satellite

In addition, since TV satellites are located above the equator, the TracVision antenna must have a clear view of the southern sky to receive satellite TV signals. Anything that stands between the antenna and the satellite can block the signal, resulting in lost reception. Common causes of blockage include trees, buildings, and bridges. Heavy rain, ice, or snow might also temporarily interrupt satellite signals.

Figure 5 Example of Satellite Blockage

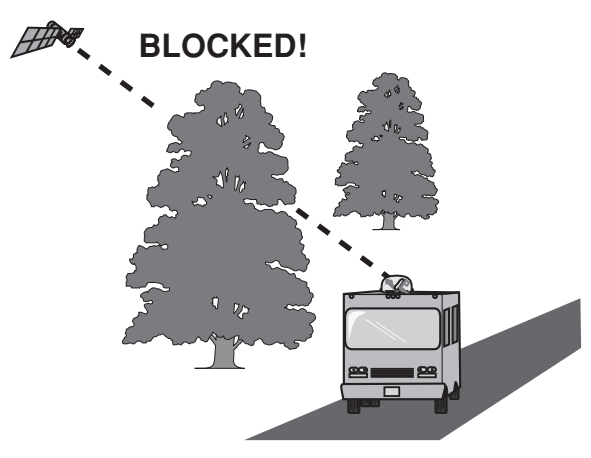

# **Turning the System On/Off**

Since the interface box supplies power to the antenna, you can turn the antenna on or off using the interface box Power switch.

## **Turning On the System**

Follow the steps below to turn on your TracVision system.

- **1.** Make sure the antenna has a clear view of the sky.
- 2. Turn on your satellite TV receiver and TV.
- **3.** Press the Power switch on the front of the TracVision interface box.

Figure 6 Interface Box Components

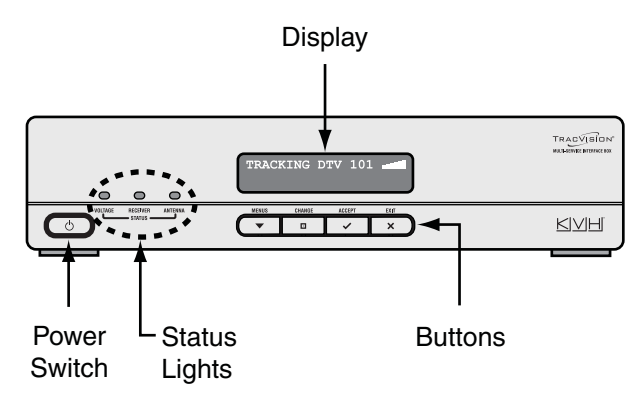

4. Wait one minute for system startup.

Once the antenna finds the correct satellite, all three status lights on the interface box should be lit green. If any lights are not lit green, see "System Status Lights" on page 40.

## **Turning Off the System**

Follow the steps below to turn off your TracVision system.

- **1.** Press the Power switch on the front of the TracVision interface box.
- 2. Turn off your satellite TV receiver and TV.

# **Understanding the Status Screen**

Following startup, the interface box displays the current system status.

#### Figure 7 Interface Box Status Screen

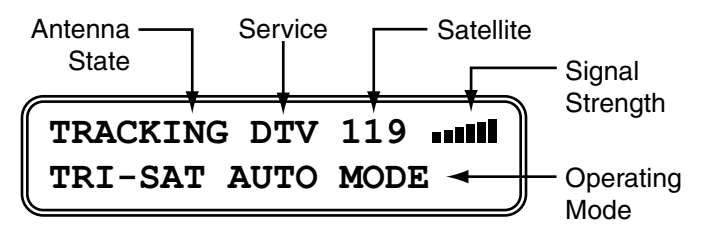

| Screen Field    | Description                                                                                                    |  |  |
|-----------------|----------------------------------------------------------------------------------------------------|--|--|
| Antenna State   | Current state of the antenna:<br><ul> <li>Idle</li> <li>Initializing</li> <li>Searching</li> <li>Tracking</li> <li>Error</li> </ul>                                                                                                    |  |  |
| Service         | Satellite TV service currently set up in the<br>TracVision system:<br>• DTV (DIRECTV)<br>• DISH (DISH Network)<br>• EXVU (ExpressVu)<br>• MAN (Manual)                                                                                                    |  |  |
| Satellite       | Satellite that the antenna is currently tracking<br>This number refers to the satellite's "orbital slot,"<br>which is its longitudinal location above the equator.                                                                                                    |  |  |
| Signal Strength | Strength of the satellite TV signal, as measured<br>by RF level<br>The more bars, the stronger the signal, just like a<br>cell phone. Three bars = good reception.                                                                                                    |  |  |
| Operating Mode  | <ul> <li>Mode of operation currently set up in the TracVision system:</li> <li>Dual-Sat (DIRECTV or ExpressVu)</li> <li>Single-Sat (ExpressVu)</li> <li>DISH 1000/129 (DISH Network)</li> <li>DISH 1000/61 (DISH Network)</li> <li>DISH 500 (DISH Network)</li> <li>Tri-Sat Auto (DIRECTV)</li> <li>For a list of satellites tracked in each operating mode, see "Setup" on page 23.</li> </ul> |  |  |

# **Switching Satellites**

If your system is set up to track multiple satellites, you can easily switch between them. Use the switching method that applies to your particular setup. You can identify the current satellite switching method by the format of the status screen:

| Status Screen Example                     | Satellite Switching Method                                                                                                    |
|-------------------------------------------|----------------------------------------------------------------------------------------------------|
| TRACKING DISH 119                         | Automatic                                                                                                    |
| TRACKING DISH 119<br>PUSH I TO SWITCH SAT | Manual                                                                                                    |
| TRACKING<101>/119                         | Automatic in Tri-Sat Pairs mode<br>(Not used with new systems;<br>supports old DIRECTV Tri-Sat<br>configurations that required an<br>HDTV converter) |

## **Automatic Switching**

All operating modes provide automatic satellite switching using the primary receiver (the receiver connected to the "Unstacked Output" jack on the interface box). The antenna will automatically switch satellites as you change channels using the primary receiver's remote.

**NOTE:** The receiver might take up to 30 seconds to display video when changing channels, switching between satellites, and/or switching between standard-definition and high-definition channels.

**NOTE:** DISH Network receivers may switch to a different satellite on their own in response to a blockage condition. For example, if the antenna's view of the 110 satellite becomes blocked for over a minute, the receiver may try switching to the 119 satellite. If this occurs, you will see an error message on the TV. Once the antenna can see the selected satellite again, the receiver will automatically switch back and the error message will disappear.

#### How Switching Satellites Affects Additional Receivers

The TracVision system tracks one satellite at a time. Therefore, if you switch satellites using the primary receiver, televisions connected to other receivers might display different programming, no programming, or an error message. Simply select a channel carried by the new satellite, or use the primary receiver to switch back to the original satellite. Only the primary receiver controls satellite selection.

### DIRECTV Tri-Sat Auto Mode Requires Tri-Sat AutoSwitch

In Tri-Sat Auto mode, the antenna will automatically switch among the 101, 110, and 119 satellites as you change channels using any receiver that is equipped with a Tri-Sat AutoSwitch (receiver model H21-200 or H20-600 required). Refer to the instructions that came with the Tri-Sat AutoSwitch kit for complete details.

## **Manual Switching**

If you set up the system to track a custom set of satellites in Manual mode, you can use the interface box to switch among them. Simply press the CHANGE button until the display shows the desired satellite. Then press ACCEPT.

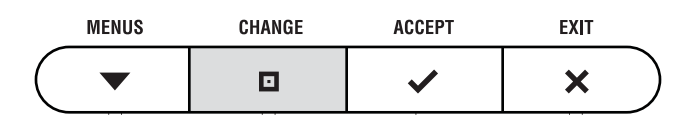

# **Changing the Satellite Switching Mode**

Unless your system is set up in Manual mode, the antenna will automatically switch satellites as you change channels using the receiver's remote control. However, if you want to manually select a satellite for some reason, the interface box allows you to switch from automatic to manual switching. (You can also switch back to automatic switching using this same menu function.)

Follow the steps in the flowchart below to change the satellite switching mode.

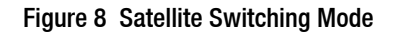

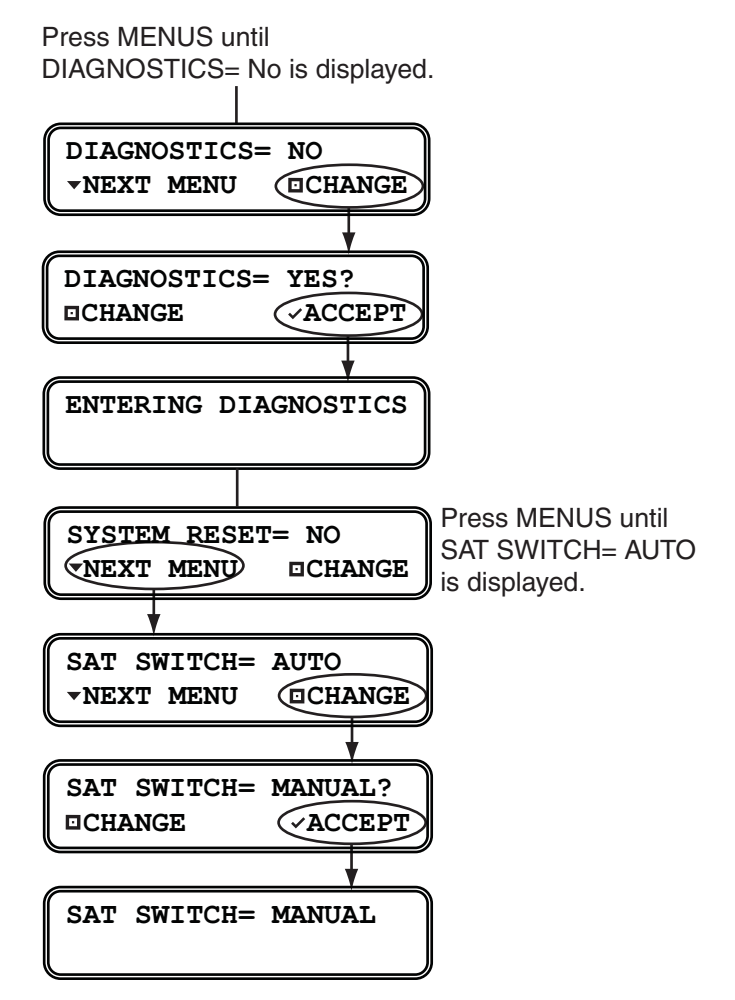

# **Product Care**

Please consider the following antenna care guidelines for maintaining peak performance:

- Periodically wash the exterior of the antenna dome with fresh water and mild detergent. Avoid harsh cleansers and volatile solvents (such as acetone) and do not spray the dome directly with high-pressure water.
- If you wish to paint the dome, use only non-metallic automotive paint without a primer coat. Any paint that contains metal will block satellite signals and impair reception.
- Consider the antenna's height before driving under low-clearance structures.

# 3. System Preferences

This chapter explains how to change the DewShield and brightness settings.

# Contents

| Turning DewShield On/Off         | 21 |
|----------------------------------|----|
| Adjusting the Display Brightness | 22 |

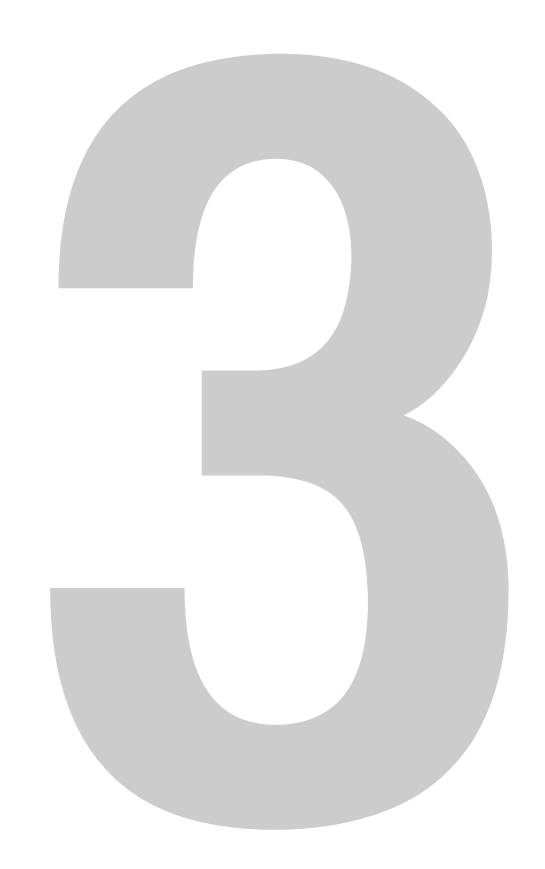

# **Turning DewShield On/Off**

This revolutionary feature keeps the antenna dome clear of dew, ensuring optimum reception of satellite TV signals (moisture weakens signals). Follow the steps in the flowchart below if you need to change the current DewShield setting. It is set to "AUTO" from the factory.

**TIP:** The DewShield dew elimination system is designed to prevent dew from forming on the antenna. If DewShield is set to OFF, and dew has formed on the dome, setting DewShield back to AUTO will not shed water. For this reason, KVH recommends that you always keep DewShield set to AUTO unless power conservation is a critical concern.

#### Figure 9 DewShield Setting

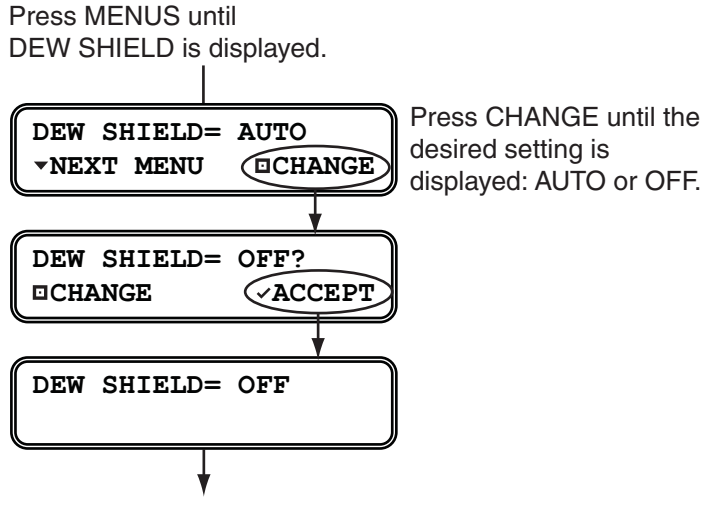

Press EXIT to exit the menu.

# **Adjusting the Display Brightness**

Follow the steps in the flowchart below if you need to adjust the brightness of the interface box display.

Figure 10 Brightness Setting

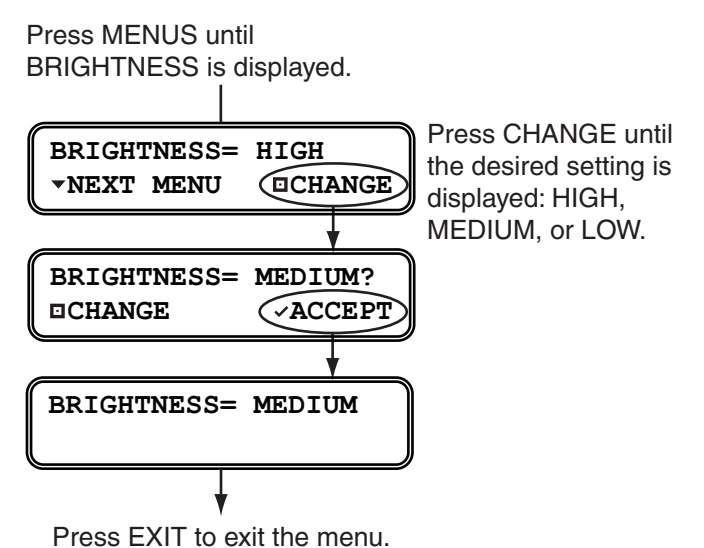

# 4. Setup

When you turn on the TracVision R6DX system for the first time, the interface box displays SYSTEM NEEDS SETUP. This chapter explains how to set up the system for your desired satellite TV service.

# Contents

| DIRECTV Setup                        | 25 |
|--------------------------------------|----|
| DISH Network Setup                   | 27 |
| ExpressVu Setup                      | 31 |
| Manual Mode Setup                    | 34 |
| Resetting the System to Change Setup | 35 |

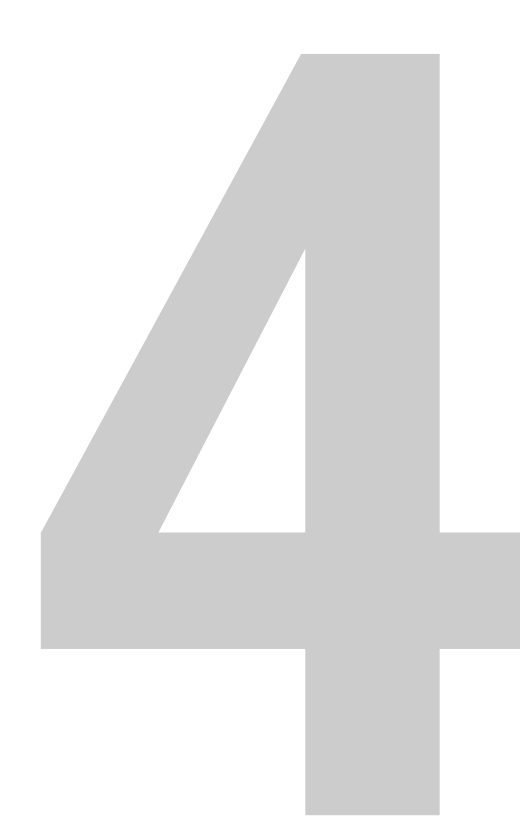

# **DIRECTV Setup**

You can set up the system for any one of the following DIRECTV operating modes:

| Mode                        | Satellites Tracked |
|-----------------------------|--------------------|
| Tri-Sat Auto                | 101, 110, and 119  |
| Tri-Sat Pairs<br>(Not Used) | 101, 110, and 119  |
| Dual-Sat                    | 101 and 119        |

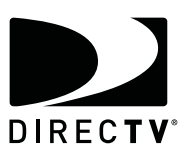

### Tri-Sat Auto

Select this mode for DIRECTV Ku-band Tri-Sat service if you have a Tri-Sat AutoSwitch installed. The antenna will track DIRECTV's 101, 110, and 119 satellites and automatically switch among them using the Tri-Sat AutoSwitch and an H21-200/H20-600 receiver.

## **Tri-Sat Pairs**

This mode is only necessary for older DIRECTV Ku-band HDTV configurations that required an HDTV converter instead of a Tri-Sat AutoSwitch. It should not be used with new systems.

### **Dual-Sat**

Select this mode for DIRECTV service if you do not have a Tri-Sat AutoSwitch installed.

Follow the steps in Figure 11 on page 26 to set up the antenna for your selected DIRECTV operating mode.

**NOTE:** If the status screen does not show "SYSTEM NEEDS SETUP," follow the steps in "Resetting the System to Change Setup" on page 35.

Figure 11 DIRECTV Setup

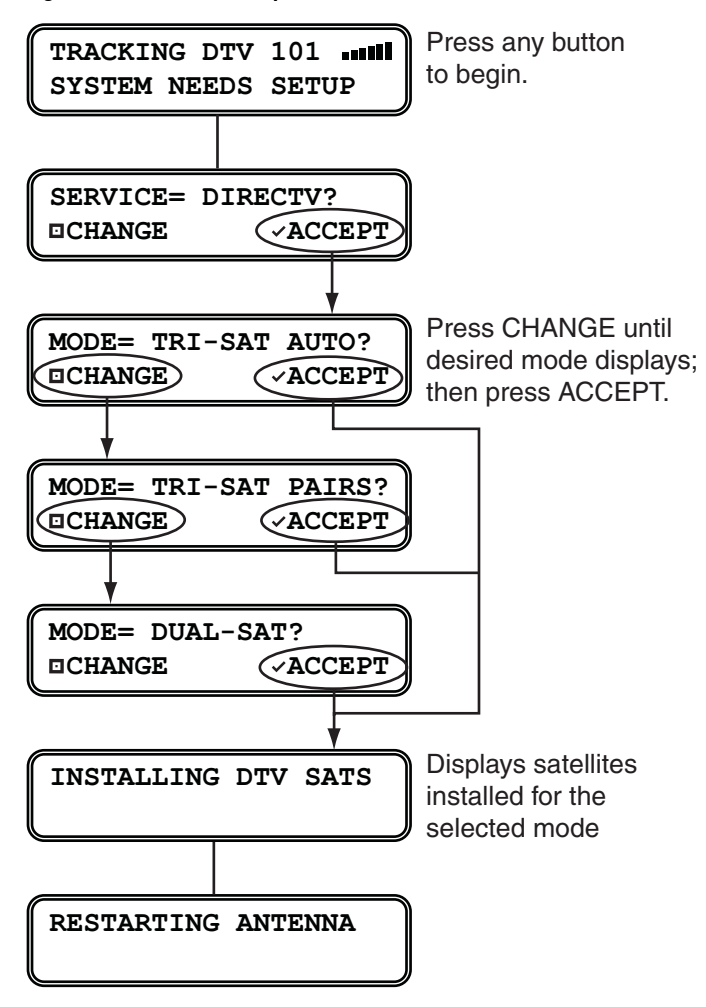

# **DISH Network Setup**

You can set up the system for any one of the following DISH Network operating modes:

| Mode          | Satellites Tracked |
|---------------|--------------------|
| DISH 1000/129 | 119, 110, and 129  |
| DISH 1000/61  | 119, 110, and 61   |
| DISH 500      | 119 and 110        |

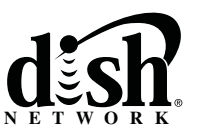

Whichever mode you choose, the antenna will automatically switch between satellites as necessary as you change channels using your primary receiver's remote control.

#### DISH 1000/129 or DISH 1000/61

To ensure you receive the best satellite reception, use the map in Figure 12 to help determine the appropriate DISH 1000 mode for your geographic area.

Figure 12 Approximate Areas Recommended for DISH 1000 Modes

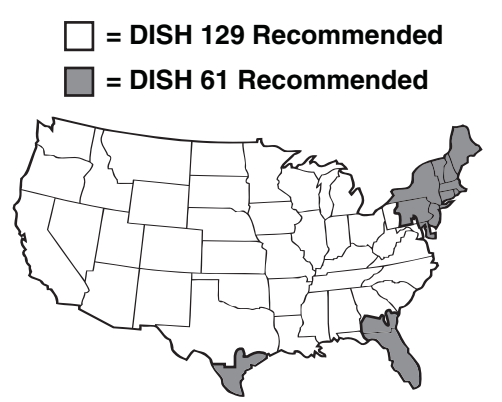

### **DISH 500**

Select this mode if you wish to receive programming from just the 119 and 110 satellites for DISH 500 service.

### **Setup Process**

Once you have chosen an operating mode, perform the steps on the following pages to set up the system for DISH Network service:

- 1. Set the operating mode in the antenna
- 2. Run receiver Check Switch tests

## Step 1 - Set the Operating Mode in the Antenna

Follow the steps in Figure 13 to set up the antenna for your selected DISH Network operating mode. Then keep the antenna turned on for the next step.

**NOTE:** *If the status screen does not show "SYSTEM NEEDS SETUP," follow the steps in "Resetting the System to Change Setup" on page 35.* 

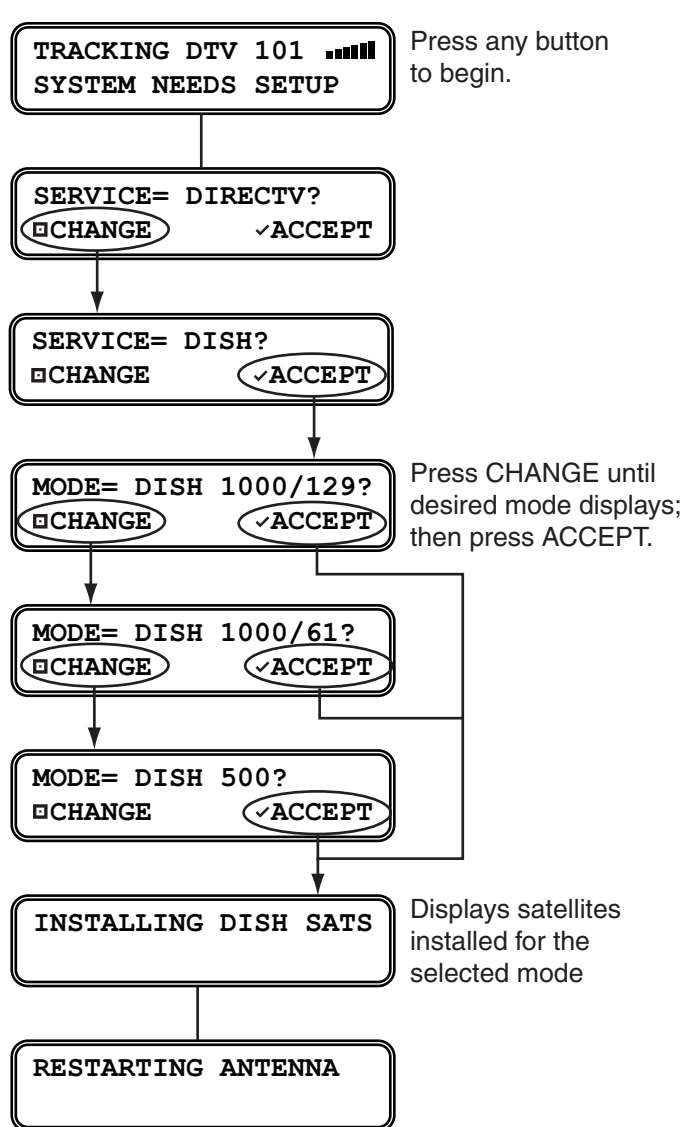

Figure 13 DISH Network Setup

## Step 2 - Run Receiver Check Switch Tests

To configure the **primary receiver** for your selected DISH Network mode and automatic satellite switching, you need to run two Check Switch tests on the receiver. The first Check Switch test finds the correct satellites; the second configures the receiver for those satellites. To configure **additional receivers** for your selected mode, you need to run just one Check Switch test on each (see page 30).

#### - IMPORTANT! -

If you remove a receiver from the RV and use it in a home setup, you will need to repeat this step to reconfigure that receiver whenever you reconnect it to the TracVision system.

#### **Primary Receiver - Run Two Check Switch Tests**

Follow these steps to run two Check Switch tests on the primary receiver, which is connected to the "Unstacked Output" jack on the interface box. This receiver controls satellite selection.

- 1. Park the vehicle in a blockage-free area. Ensure the antenna has an unobstructed view of the sky so it can "see" all of the desired satellites.
- 2. Apply power to the TV and receiver. (If the antenna is turned off, turn it back on using the interface box power switch and wait for system startup, until the interface box shows "Tracking.")
- **3.** Using the receiver's remote, go to the "Point Dish/ Signal Strength" screen (press MENU, 6, 1, 1).
- 4. Choose Check Switch, then press SELECT.
- 5. Choose Test, then press SELECT.
- 6. Wait at least 15 minutes before proceeding to allow the antenna to find all of the satellites. Disregard any messages that appear on the TV screen; they do not correctly indicate when the antenna is ready for the next Check Switch test.
- **7.** After you have waited 15 minutes, repeat Steps 4-6 to run a second Check Switch test.
- **8.** Refer to the tables in Figure 14 on page 30 and verify the values displayed on your TV match those required for your selected satellite TV service.

**If your values match**: Exit the menu and allow the receiver to download the program guide.

**If your values do not match**: Reset the system (follow the process on page 35), then repeat the entire DISH setup process, starting with Step 1 on page 28.

Figure 14 Expected Check Switch Results

#### DISH 1000/129 Results

| Port      | 1                  | 2   | 3   |
|-----------|--------------------|-----|-----|
| Satellite | 119                | 110 | 129 |
| Trans     | OK                 | ОК  | ОК  |
| Status    | Reception Verified |     |     |
| Switch    | SW64               |     |     |

#### DISH 1000/61 Results

| Port      | 1                  | 2   | 3  |
|-----------|--------------------|-----|----|
| Satellite | 119                | 110 | 61 |
| Trans     | OK                 | ОК  | ОК |
| Status    | Reception Verified |     |    |
| Switch    | SW64               |     |    |

#### **DISH 500 Results**

| Input     | 1                  | 1    | 2   | 2    |
|-----------|--------------------|------|-----|------|
| Satellite | 119                | 119  | 110 | 110  |
| Polarity  | Odd                | Even | Odd | Even |
| Status    | Reception Verified |      |     |      |
| Switch    | SW42               |      |     |      |

#### Additional Receiver(s) - Run One Check Switch Test

If any receivers are connected to the "Stacked Output" jack on the interface box, follow these steps to run a single Check Switch test on each additional receiver, one at a time.

- 1. Temporarily disconnect the primary receiver from the "Unstacked Output" jack on the interface box. Connect the additional receiver in its place.
- 2. Perform Steps 1-5 on page 29 to run the test.
- **3.** Wait 15 minutes, then verify that the values displayed on the TV match those shown in Figure 14. If the values do not match, try running another Check Switch test.

# ExpressVu Setup

You can set up the system for any one of the following ExpressVu operating modes:

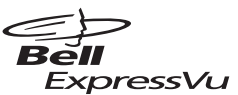

| Mode       | Satellites Tracked |
|------------|--------------------|
| Dual-Sat   | 91 and 82          |
| Single-Sat | 91 only            |

## Step 1 - Set the Operating Mode in the Antenna

Follow the steps in Figure 15 to set up the antenna for your selected ExpressVu operating mode. Then keep the antenna turned on for the next step.

**NOTE:** If the status screen does not show "SYSTEM NEEDS SETUP," follow the steps in "Resetting the System to Change Setup" on page 35.

Figure 15 ExpressVu Setup

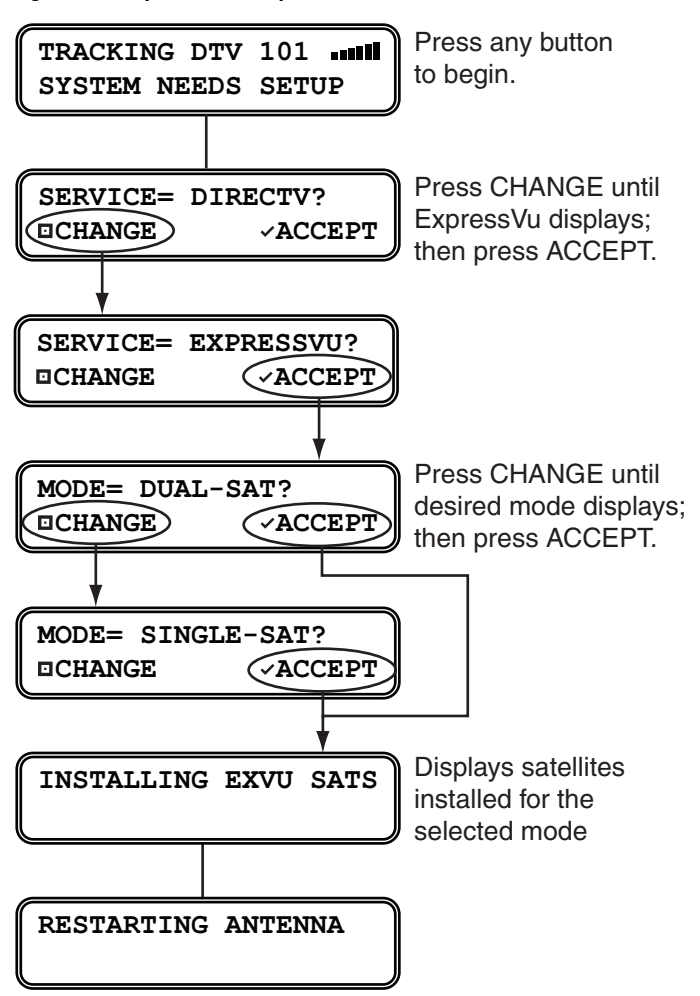

## Step 2 - Run Receiver Check Switch Tests

To configure the **primary receiver** for your selected ExpressVu mode and automatic satellite switching, you need to run two Check Switch tests on the receiver. The first Check Switch test finds the correct satellites; the second configures the receiver for those satellites. To configure **additional receivers** for your selected mode, you need to run just one Check Switch test on each (see page 33).

#### - IMPORTANT! -

If you remove a receiver from the RV and use it in a home setup, you will need to repeat this step to reconfigure that receiver whenever you reconnect it to the TracVision system.

#### **Primary Receiver - Run Two Check Switch Tests**

Follow these steps to run two Check Switch tests on the primary receiver, which is connected to the "Unstacked Output" jack on the interface box. This receiver controls satellite selection.

- 1. Park the vehicle in a blockage-free area. Ensure the antenna has an unobstructed view of the sky so it can "see" all of the desired satellites.
- 2. Apply power to the TV and receiver. (If the antenna is turned off, turn it back on using the interface box power switch and wait for system startup, until the interface box shows "Tracking.")
- **3.** Using the receiver's remote, go to the "Point Dish/ Signal Strength" screen (press MENU, 6, 1, 1).
- 4. Choose Check Switch, then press SELECT.
- 5. Choose Test, then press SELECT.
- 6. Wait at least 15 minutes before proceeding to allow the antenna to find all of the satellites. Disregard any messages that appear on the TV screen; they do not correctly indicate when the antenna is ready for the next Check Switch test.
- 7. After you have waited 15 minutes, repeat Steps 4-6 to run a second Check Switch test.

8. Refer to the table in Figure 16 and verify the values displayed on your TV match those required for your selected satellite TV service.

If your values match: Exit the menu and allow the receiver to download the program guide.

If your values do not match, and you selected Single-Sat mode: It is normal for your TV to show "No Switch Detected," "Switch Type Unknown," or a similar error message. No action is required.

**If your values do not match, and you selected Dual-Sat mode**: Reset the system (follow the process on page 35), then repeat the entire ExpressVu setup process, starting with Step 1 on page 31.

Figure 16 Expected Check Switch Results

#### ExpressVu Dual-Sat Results

| Input     | 1                  | 1    | 2   | 2    |
|-----------|--------------------|------|-----|------|
| Satellite | 91                 | 91   | 82  | 82   |
| Polarity  | Odd                | Even | Odd | Even |
| Status    | Reception Verified |      |     |      |
| Switch    | SW21               |      |     |      |

#### Additional Receiver(s) - Run One Check Switch Test

If any receivers are connected to the "Stacked Output" jack on the interface box, follow these steps to run a single Check Switch test on each additional receiver, one at a time.

- 1. Temporarily disconnect the primary receiver from the "Unstacked Output" jack on the interface box. Connect the additional receiver in its place.
- 2. Perform Steps 1-5 on page 32 to run the test.
- 3. Wait 15 minutes, then verify that the values displayed on the TV match those shown in Figure 16. If the values do not match, and the system is set to Dual-Sat mode, try running another Check Switch test. If your system is set to Single-Sat mode, an error message is expected.

# **Manual Mode Setup**

If none of the automatic modes described earlier include all of the satellites you wish to track, you can set up the system in Manual mode to track up to five satellites of your choice. You will then be able to switch between these satellites using the buttons on the interface box.

Follow the steps in Figure 17 to set up the antenna in Manual mode.

**NOTE:** If the status screen does not show "SYSTEM NEEDS SETUP," follow the steps in "Resetting the System to Change Setup" on page 35.

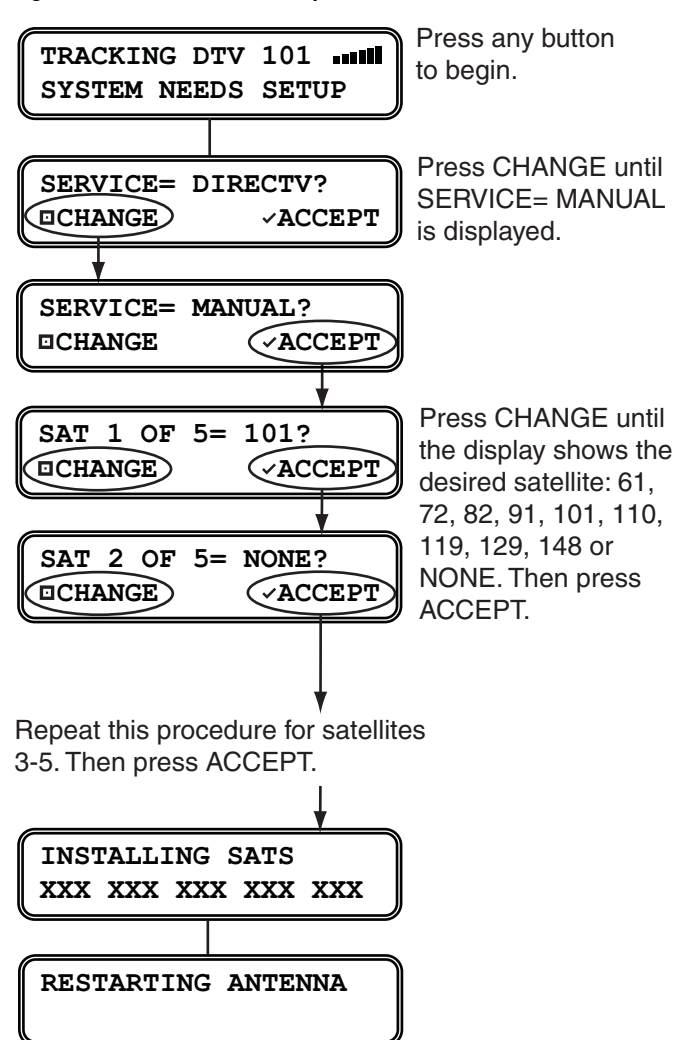

Figure 17 Manual Mode Setup

# **Resetting the System to Change Setup**

If you need to change the antenna's setup to receive a different satellite TV service and/or track a different satellite, follow the steps in Figure 18 to reset the system. Once the system has reset to its factory conditions, you will be able to set up the system as described earlier in this section.

#### - IMPORTANT! -

(DISH/ExpressVu only) You will need to reconfigure all of the receivers after you select a different operating mode. Refer to page 29 (DISH) or page 32 (ExpressVu) for details.

#### Figure 18 Factory Reset

Press MENUS until DIAGNOSTICS= No is displayed.

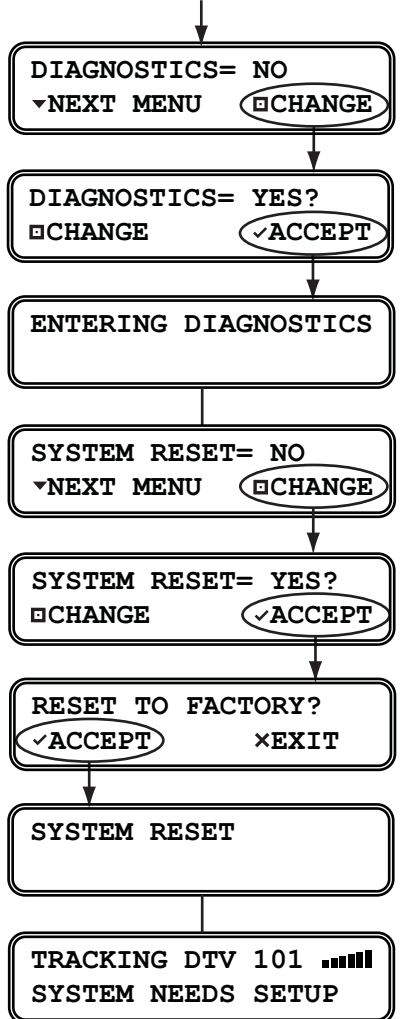

# 5. Troubleshooting

This chapter identifies potential problems along with their possible causes and solutions. It also explains how to get technical support.

# Contents

| Five Simple Checks           | 39 |
|------------------------------|----|
| System Status Lights         | 40 |
| Error Messages               | 42 |
| Running the Diagnostics Test | 43 |
| Viewing System Information   | 45 |
| Technical Support            | 47 |

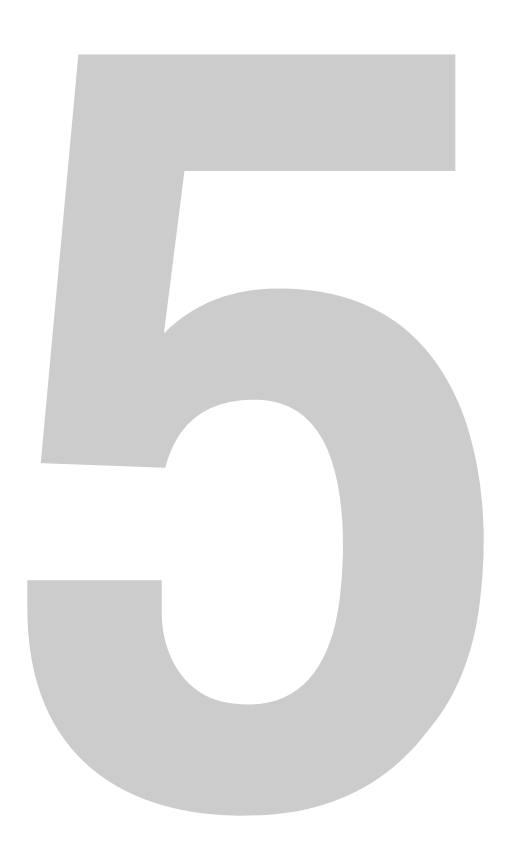

# **Five Simple Checks**

If you are experiencing a problem receiving satellite TV with your TracVision R6DX, perform the five simple checks below. If none of these are the problem, check the status lights on the interface box and/ or perform a diagnostics test, as explained in "System Status Lights" on page 40 and "Running the Diagnostics Test" on page 43.

**TIP:** You can also try resetting the satellite TV receiver. Turn off and unplug the receiver, wait one minute, then plug it back in and turn it back on.

## Can the antenna see the satellite?

The antenna requires an unobstructed view of the sky to receive satellite TV signals. Common causes of blockage include trees, buildings, bridges, and mountains.

## Is there excessive dirt or moisture on the antenna dome?

Dirt buildup or moisture on the dome can reduce satellite reception. Clean the exterior of the dome periodically. Keep the DewShield set to AUTO to ensure optimum reception (see "Turning DewShield On/ Off" on page 21).

## Is it raining heavily?

Heavy rain or snow can weaken satellite TV signals. Reception should improve once the inclement weather subsides.

## Is the receiver configured for your selected mode? (DISH/ExpressVu Only)

All DISH Network and ExpressVu receivers that you connect to the TracVision system need to be configured for the antenna's operating mode. To configure a receiver, you need to run its Check Switch test. Refer to the step-by-step instructions on page 29 (DISH) or page 32 (ExpressVu).

## Is everything turned on and connected properly?

Make sure the power switch on the front of the interface box is turned on (the VOLTAGE light on the front of the interface box should be lit green). Also, make sure your TV and receiver are both turned on and set up for the satellite input. Finally, check the cables connecting all of these components to ensure none have come loose.

# **System Status Lights**

Three status lights on the front of the interface box indicate the current status of the system and can help you identify problems (see Figure 19).

Figure 19 System Status Lights

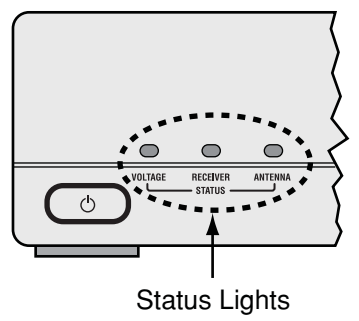

During normal operation, all three status lights should be lit green. The following tables explain what the different light conditions indicate.

## **VOLTAGE Light**

The table below explains what the VOLTAGE light indicates.

| Light is           | Indicates  | Description                                                           |
|--------------------|------------|-----------------------------------------------------------------------|
| Off                | Off        | Interface box is off (power switch is off) or no power input          |
| Green              | ОК         | Good power (10-16 VDC at interface box)                               |
| Green,<br>flashing | Cable Open | Open detected in antenna cable<br>(check the antenna coax connection) |
| Orange             | Low Power  | Low power (9-10 VDC) at interface box)                                |
| Red,<br>flashing   | Bad Power  | Insufficient power (less than 9 VDC or more than 16 VDC input)        |

# **RECEIVER Light**

| Light is            | Indicates | Description                                                         |
|---------------------|-----------|---------------------------------------------------------------------|
| Green               | ОК        | Good communications with receiver                                   |
| Orange              | No comm   | No communications with receiver;<br>receiver is off or disconnected |
| Orange,<br>flashing | Overload  | Overload or short circuit detected on the antenna cable             |
| Red                 | Fault     | Internal power fault                                                |

The table below explains what the RECEIVER light indicates.

## **ANTENNA Light**

The table below explains what the ANTENNA light indicates.

| Light is            | Indicates | Description                                             |
|---------------------|-----------|---------------------------------------------------------|
| Off                 | Off       | Antenna is off, disconnected, or has insufficient power |
| Green               | Tracking  | Antenna is tracking the selected satellite              |
| Green,<br>flashing  | Searching | Antenna is searching for a satellite                    |
| Orange,<br>flashing | Overload  | Overload or short circuit detected on the antenna cable |
| Red                 | No comm   | No communications with antenna                          |
| Red,<br>flashing    | Fault     | Error detected in antenna                               |

# **Error Messages**

The table below lists possible error messages and the appropriate corrective action.

| Warning                               | Description                                                                                                    |
|---------------------------------------|----------------------------------------------------------------------------------------------------|
| SYSTEM SAT MISMATCH<br>PRESS ~ TO FIX | The interface box and antenna<br>are out of sync. Just press<br>ACCEPT to synchronize.                                                                                                    |
| SAT NOT INSTALLED                     | The receiver is tuned to a<br>channel carried by a satellite that<br>is not installed in the antenna.<br>You might need to change your<br>setup.                                                                               |
| TRACKING DTV 101                      | This is not a true error message.<br>This screen indicates that the<br>system needs to be configured<br>for the desired satellite service/<br>configuration. Refer to "Setup"<br>on page 23 for detailed setup<br>information. |

# **Running the Diagnostics Test**

In addition to the front panel status lights, the interface box includes a self-test function within its Diagnostics menu. Follow the steps in Figure 20 to perform a diagnostic test. For information on diagnostic test results, see "Diagnostic Test Results" on page 44.

#### Figure 20 Diagnostics Test

Press MENUS until DIAGNOSTICS= No is displayed.

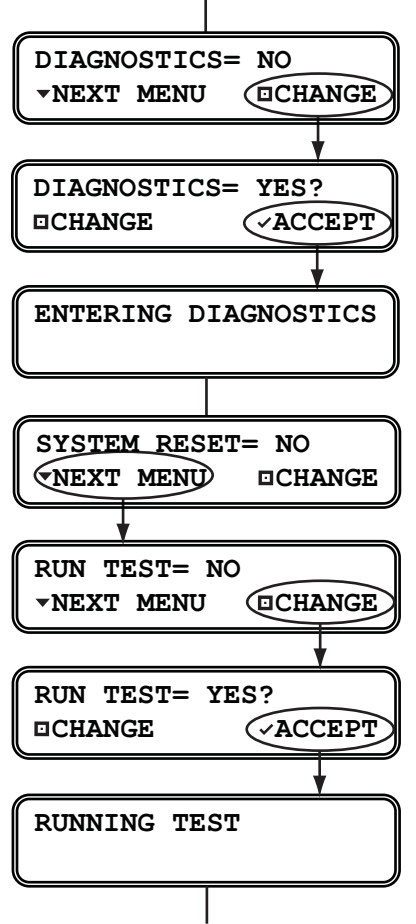

Once the test is complete, the display shows the antenna status.

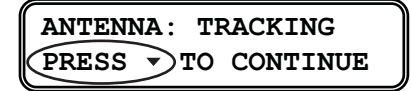

Press MENUS to scroll through the remaining status messages.

# **Diagnostic Test Results**

| Status Message                             | Description                                                                                                |
|--------------------------------------------|----------------------------------------------------------------------------------------------------|
| ANTENNA: TRACKING<br>PRESS - TO CONTINUE   | Antenna status: Idle, Initializing,<br>Searching, Tracking, or Error                                       |
| SATELLITE: 119<br>PRESS V TO CONTINUE      | Name of the currently selected satellite                                                                   |
| BIT ERROR: OK,928<br>PRESS - TO CONTINUE   | Bit error rate:<br>OK: Less than 2001<br>High: Between 2001-8000<br>Bad: Greater than 8000                 |
| AGC LEVEL: OK,22500<br>PRESS - TO CONTINUE | Automatic gain control level:<br>OK: Between 20000-25000<br>Bad: Less than 20000; greater<br>than 25000    |
| SAT 1: 101<br>PRESS - TO CONTINUE          | List of installed satellites. Press<br>MENUS to scroll through the list                                    |
| LAT/LONG: 41N, 071W<br>PRESS - TO CONTINUE | Actual GPS position data, or acquiring                                                                     |
| CABLE STATE: OK<br>PRESS • TO CONTINUE     | Antenna cable status:<br>OK, Open, or Shorted                                                              |
| SYSTEM DC: OK,12.3<br>PRESS - TO CONTINUE  | Input voltage (DC power):<br>OK: 10-16 VDC<br>Low: 9-10 VDC<br>Bad: Less than 9 VDC or more<br>than 16 VDC |
| ANTENNA DC: OK,41.0<br>PRESS - TO CONTINUE | Antenna voltage (DC power):<br>OK: 39-42 VDC<br>Low: 37-39 VDC<br>Bad: Less than 37 VDC                    |

The table below lists all of the status messages.

# **Viewing System Information**

You can view the TracVision R6DX system's software versions and serial numbers on the interface box display. Follow the steps in Figure 21 to display the system information. For more information on system information results, see "System Information Results" on page 46.

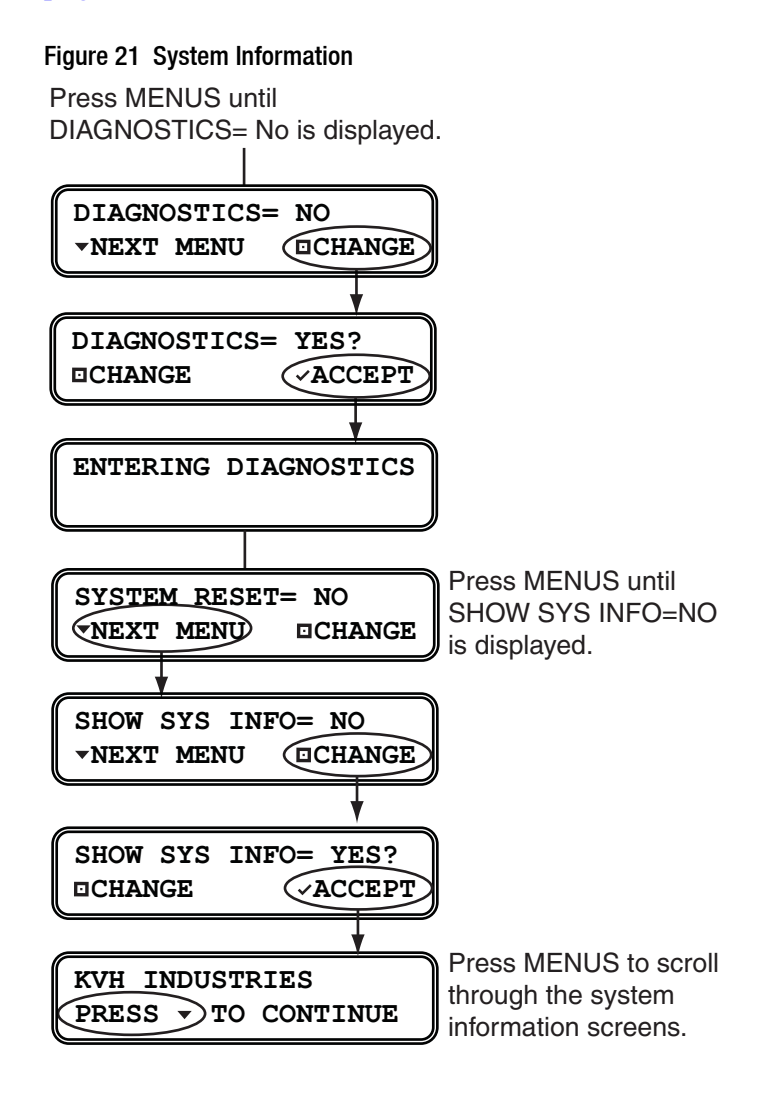

# **System Information Results**

| Information Message                         | Description                                     |
|---------------------------------------------|-------------------------------------------------|
| TRACVISION R6<br>PRESS - TO CONTINUE        | Model of TracVision Antenna                     |
| SYS SW: 1.2<br>PRESS - TO CONTINUE          | Version of antenna main<br>software             |
| RF SW: 1.3<br>PRESS - TO CONTINUE           | Version of antenna RF software                  |
| MOTOR SW: 1.4<br>PRESS - TO CONTINUE        | Version of antenna motor<br>controller software |
| JBOX SW: 1.5<br>PRESS - TO CONTINUE         | Version of interface box<br>software            |
| ANT.SER.# 061201234<br>PRESS - TO CONTINUE  | Serial number of antenna                        |
| JBOX SER.# 061205678<br>PRESS - TO CONTINUE | Serial number of interface box                  |

The table below lists all of the status information messages.

**NOTE:** The first 4 digits of the serial number indicate the year and month (YYMM) the product was manufactured. For example, if the antenna has a serial number of 071201234, it was built in December 2007.

# **Technical Support**

The TracVision R6DX system is a sophisticated electronic device; only KVH-authorized technicians have the tools and expertise necessary to diagnose and repair a system fault. Therefore, if you experience an operating problem or require technical assistance, please

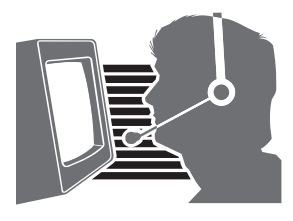

call or visit your local authorized TracVision dealer or distributor. You can find an authorized technician near you by visiting our website at *www.kvh.com/wheretogetservice*.

If you need help finding an authorized technician, please contact KVH Technical Support:

Phone: +1 401 847-3327 E-mail: techs@kvh.com

## **Product Registration**

Be sure to register your TracVision R6DX system with KVH. The registration process is quick, easy, online, and ensures the best possible service from KVH. Visit *www.kvh.com/register* or refer to the Product Registration Form.

When you register, you'll enjoy a wide range of benefits, including:

- Free e-mail notification of enhancements and software updates to improve the performance of your system
- Fast, convenient customer and technical support
- Alerts about changes and improvements to services and programming
- Product news and special offers
- Complete privacy KVH will never sell or share your data with other companies or organizations

# Appendix A Wiring Diagrams

This appendix provides wiring diagrams for DISH Network, ExpressVu, and Dual-Sat DIRECTV configurations.

**NOTE:** Wiring diagrams for Tri-Sat DIRECTV configurations are provided in the instructions that came with the Tri-Sat AutoSwitch kit.

# Contents

| Wiring Diagram - 1 Receivers          | 51 |
|---------------------------------------|----|
| Wiring Diagram - 2 Receivers          | 52 |
| Wiring Diagram - 3 Receivers          | 53 |
| Wiring Diagram - 1 Receiver and 1 DVR | 54 |

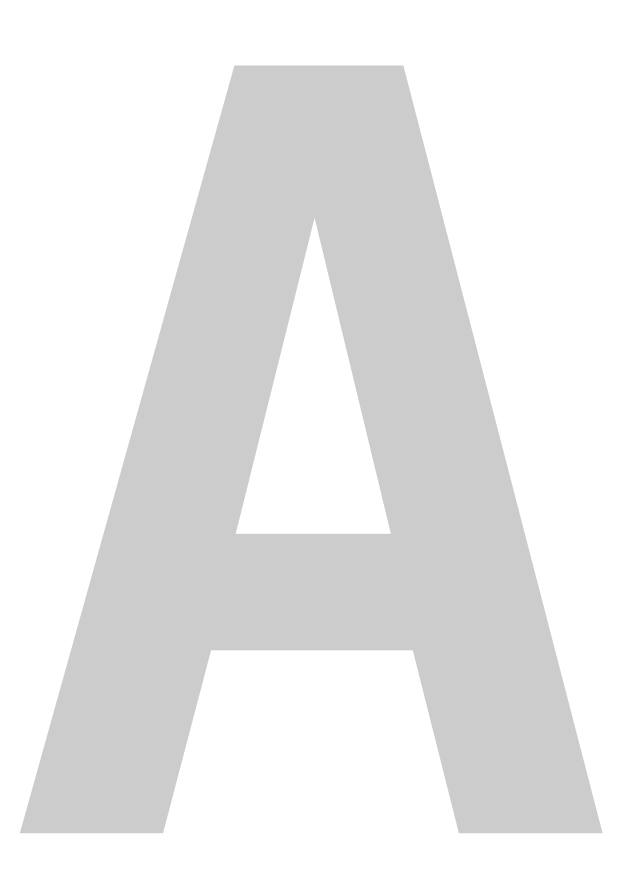

# Wiring Diagram - 1 Receiver

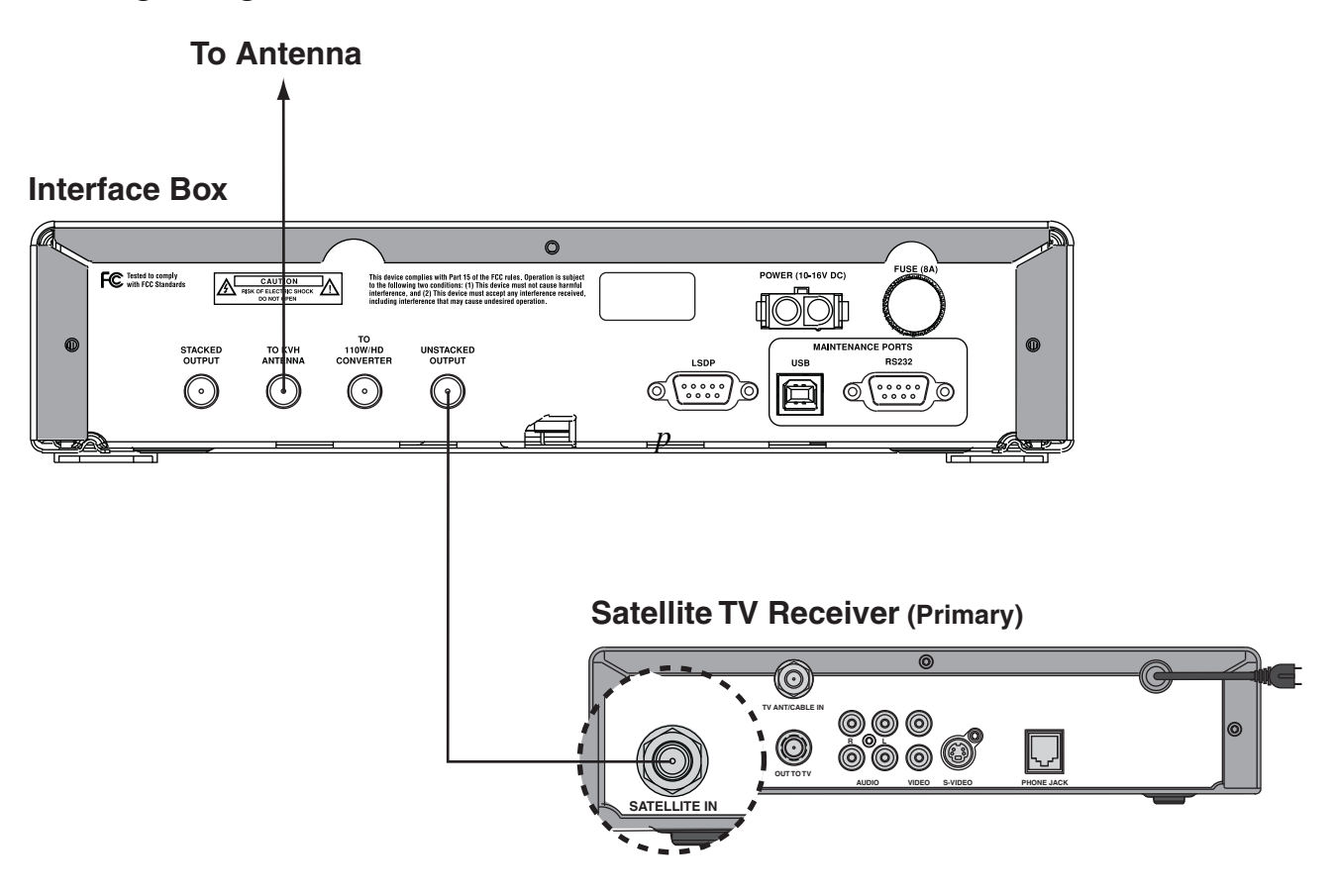

# Wiring Diagram - 2 Receivers

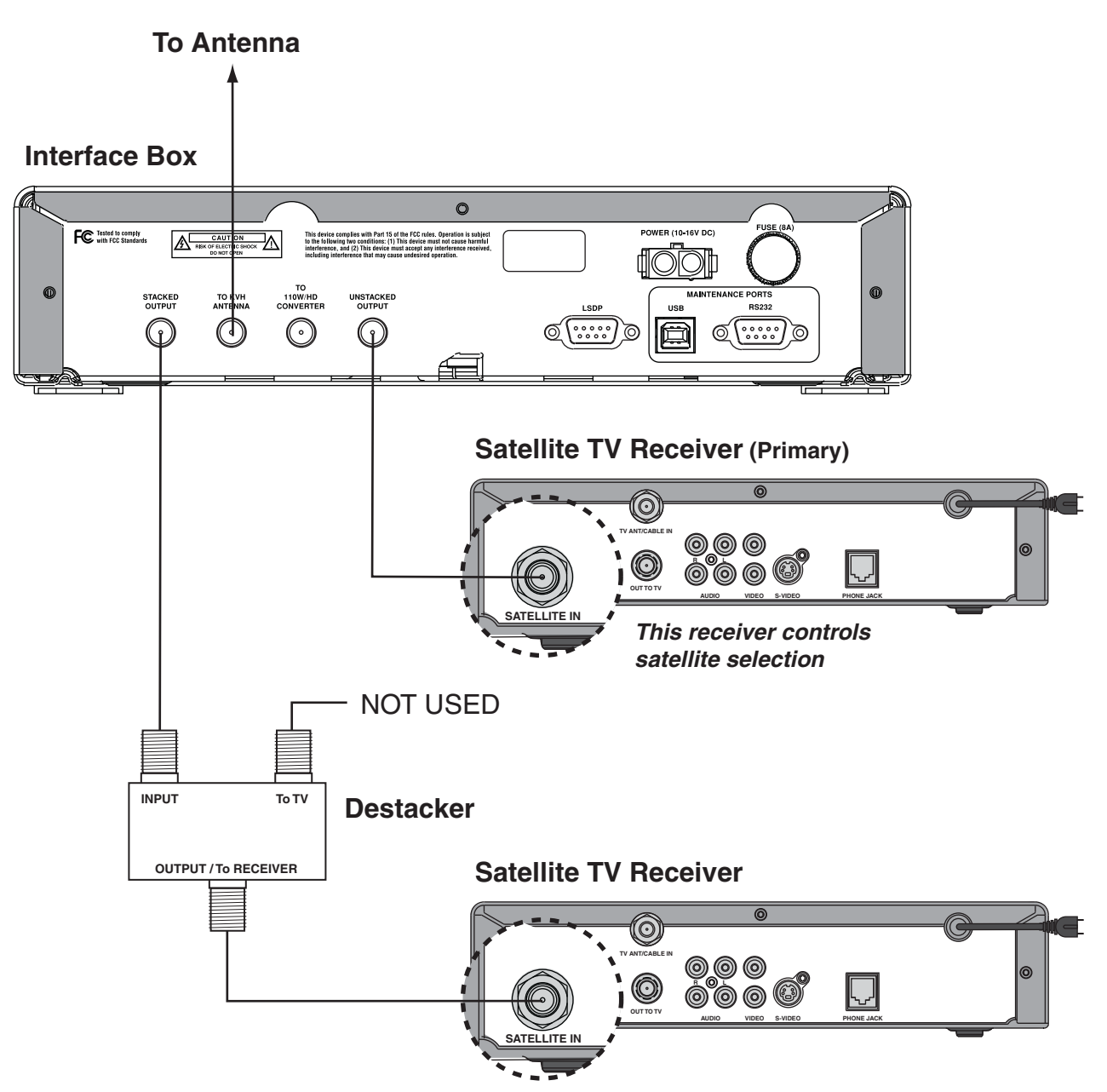

## **Destacker (Single-Output) Required**

The single-output destacker (KVH part #19-0347) converts a stacked signal into an unstacked signal, which standard satellite TV receivers are configured to decode. The interface box has two satellite TV outputs: "Unstacked" and "Stacked." You will need to install the destacker between the "Stacked" output and your second receiver.

## **Primary Receiver Controls Satellite Selection**

The receiver that you connect to the "Unstacked" output is the primary receiver. If the system is set up for automatic switching, the primary receiver controls satellite selection.

# Wiring Diagram - 3 Receivers

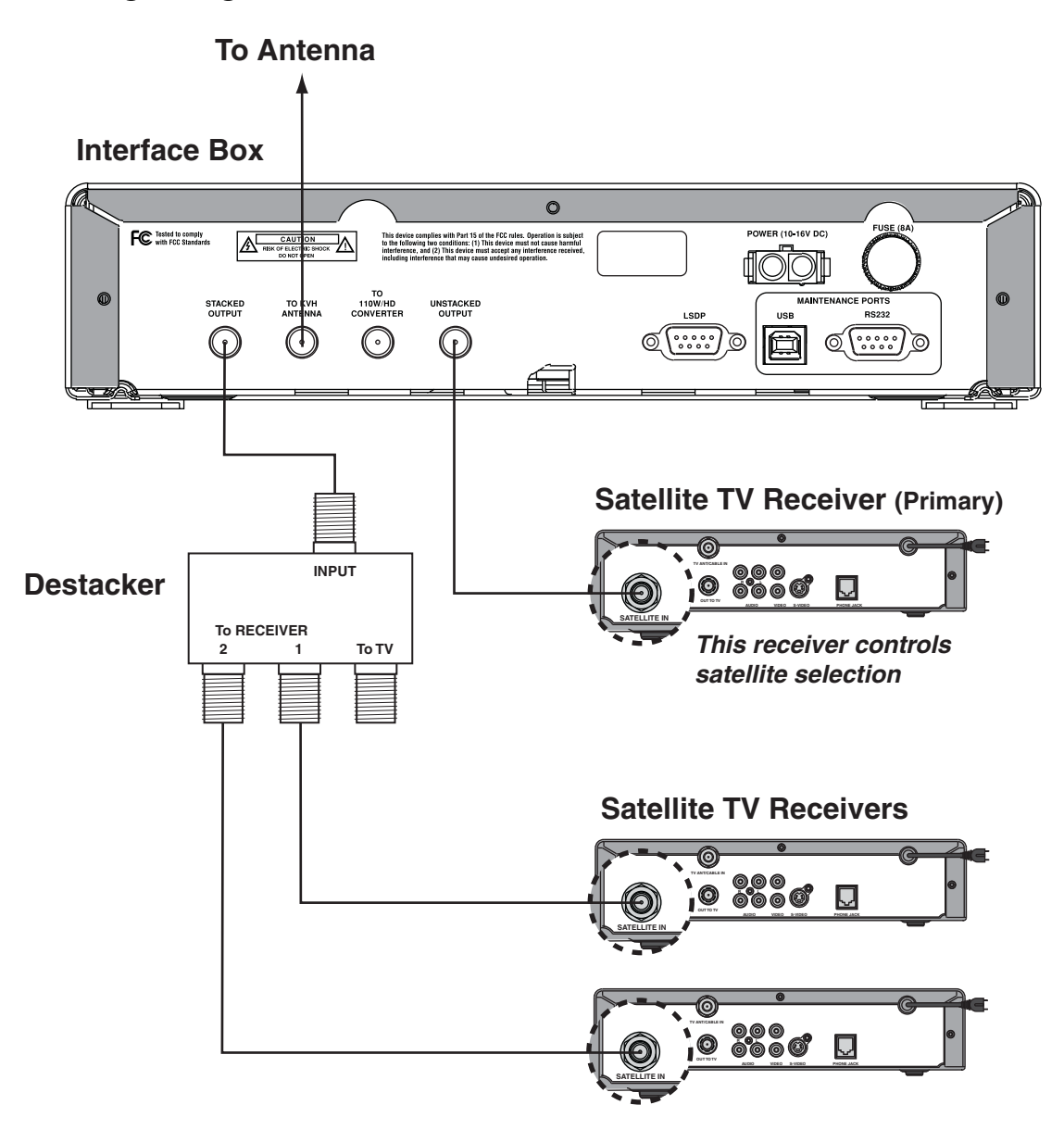

## **Destacker (Dual-Output) Required**

The dual-output destacker (KVH part #19-0410) converts a stacked signal into two unstacked signals, which standard satellite TV receivers are configured to decode. The interface box has two satellite TV outputs: "Unstacked" and "Stacked." You will need to install the destacker between the "Stacked" output and your second and third receivers.

## **Primary Receiver Controls Satellite Selection**

The receiver that you connect to the "Unstacked" output is the primary receiver. If the system is set up for automatic switching, the primary receiver controls satellite selection.

TracVision R6DX User's Guide Appendix A - Wiring Diagrams

# Wiring Diagram - 1 Receiver and 1 DVR

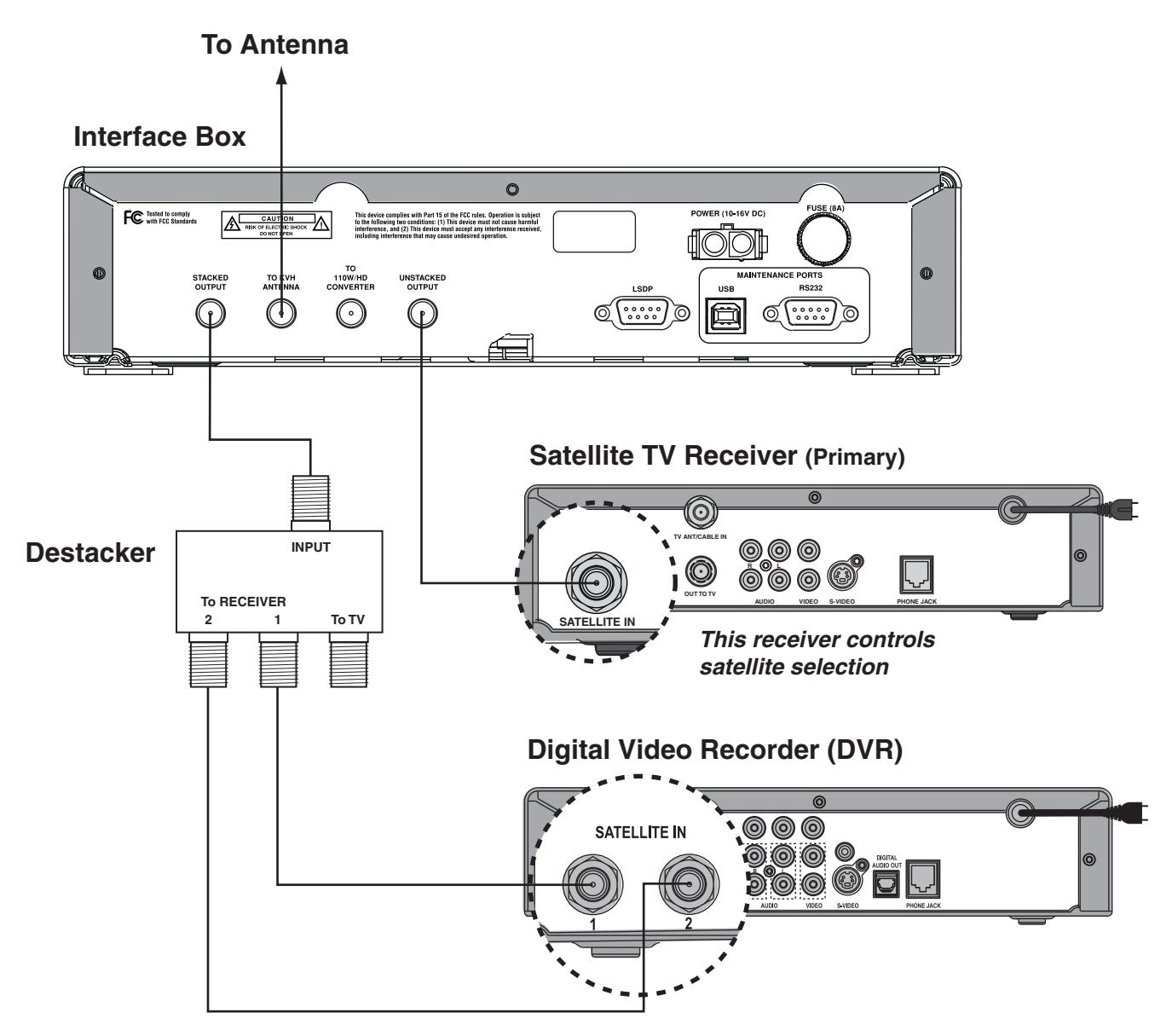

## **Destacker (Dual-Output) Required**

The dual-output destacker (KVH part #19-0410) converts a stacked signal into two unstacked signals. Two outputs are required because DVRs have two unstacked inputs, whereas standard receivers have only one input.

### **Recording Limitation**

The DVR can record any channel carried on the satellite that is currently selected by the primary receiver. (The primary receiver is connected to the "Unstacked Output.") To record a channel on a different satellite, you need to select that satellite on the primary receiver as well. You don't have to select the same channel; just make sure that channel is carried on the same satellite.

# Appendix B Menus Quick Reference Guide

This appendix provides a quick reference guide to the interface box menu structure.

# **Contents**

Interface Box Menus...... 57

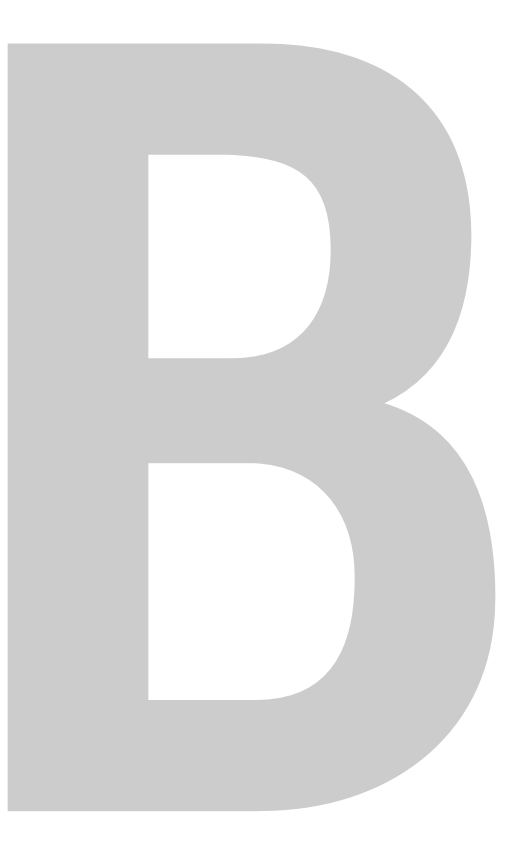

# **Interface Box Menus**

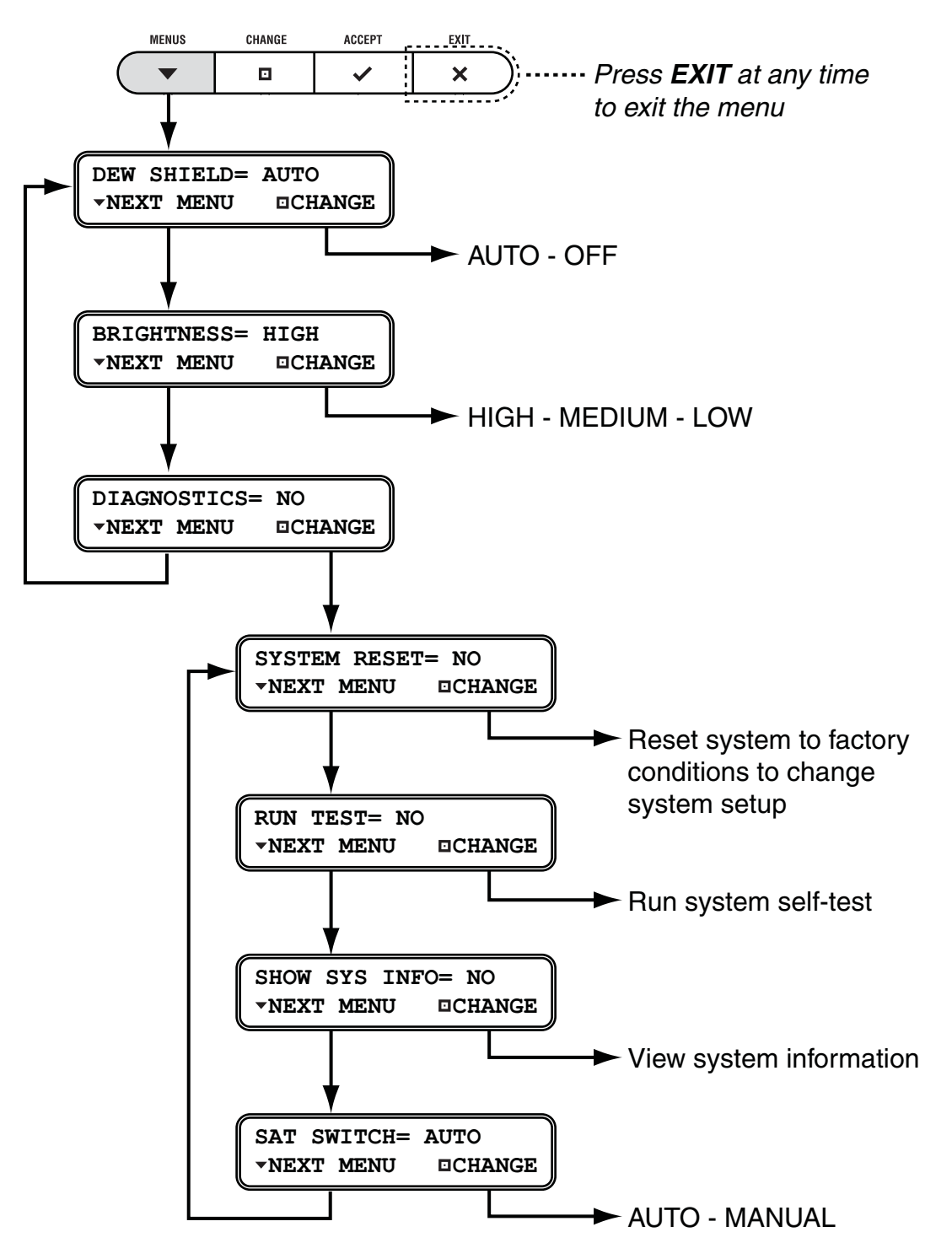

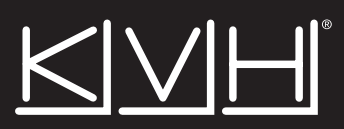

#### **KVH Industries, Inc.**

50 Enterprise Center Middletown, RI 02842-5279 U.S.A. Phone: +1 401 847-3327 Fax: +1 401 849-0045 E-mail: info@kvh.com Internet: www.kvh.com **KVH Europe A/S** 

Kokkedal Industripark 2B 2980 Kokkedal Denmark Phone: +45 45 160 180 Fax: +45 45 160 181 E-mail: info@kvh.dk Internet: www.kvh.com